## GUIDE D'UTILISATION DE LA PLATEFORME D'ÉVALUATION DU LABEL PRIVACY TECH

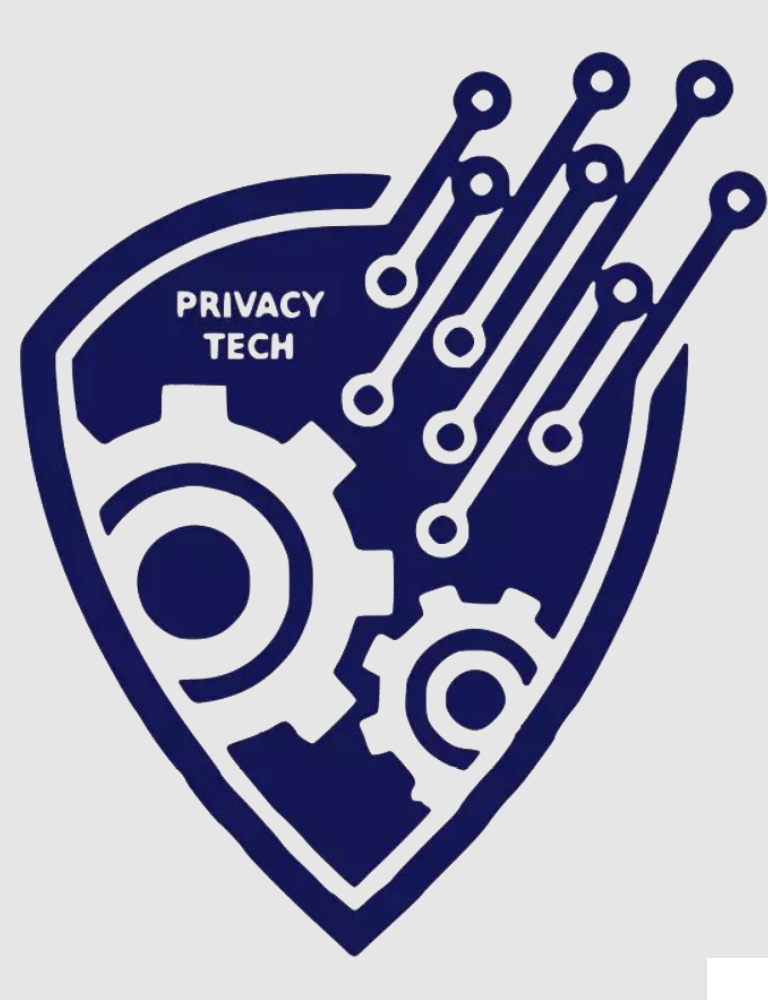

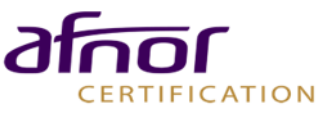

## Sommaire

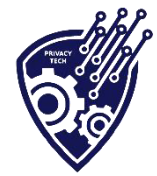

#### Inscription

- Connexion
- > <u>Rejoindre une mission</u>
- > <u>Questionnaire</u>
- > Documents de preuve
- Rapport
- > <u>Récapitulatif</u>
- > <u>Contrôle</u>

Ce guide a pour objectif de vous présenter la procédure de réalisation de l'évaluation sur la plateforme du label Privacy Tech

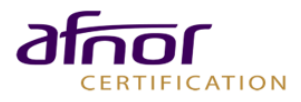

## Inscription PAGE D'ACCUEIL

 Vous trouverez sur la page d'accueil <u>https://privacytech.afnor.org/</u> diverses informations de présentation.

 Pour se connecter, cliquez sur le bouton « Se connecter ».

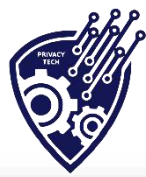

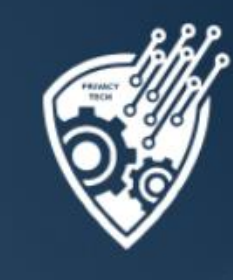

Présentation Notre savoir-faire Enjeux Se connecter Contacts

#### STIMULER L'EXCELLENCE FRANCAISE EN MATIERE DE PRIVACY

Avec le label Privacy Tech, valorisez votre solution logicielle au sein du marché français et bénéficiez d'un levier de différenciation par rapport à vos concurrents.

Se connecter

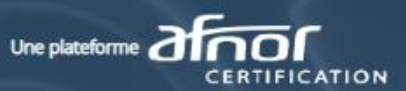

Connexion ou inscription

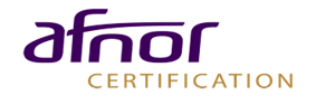

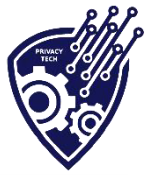

#### Inscription S'INSCRIRE

- La page de connexion vous invite à saisir vos identifiants.
- Si vous n'avez pas encore d'identifiant, cliquez sur le bouton « Inscription ».
- > <u>Attention:</u> il se peut que dans certains cas la page ne soit pas "responsive" et que le bas de la page n'apparaisse pas. <u>Il faudra</u> <u>alors dézoomer pour le faire apparaître.</u>

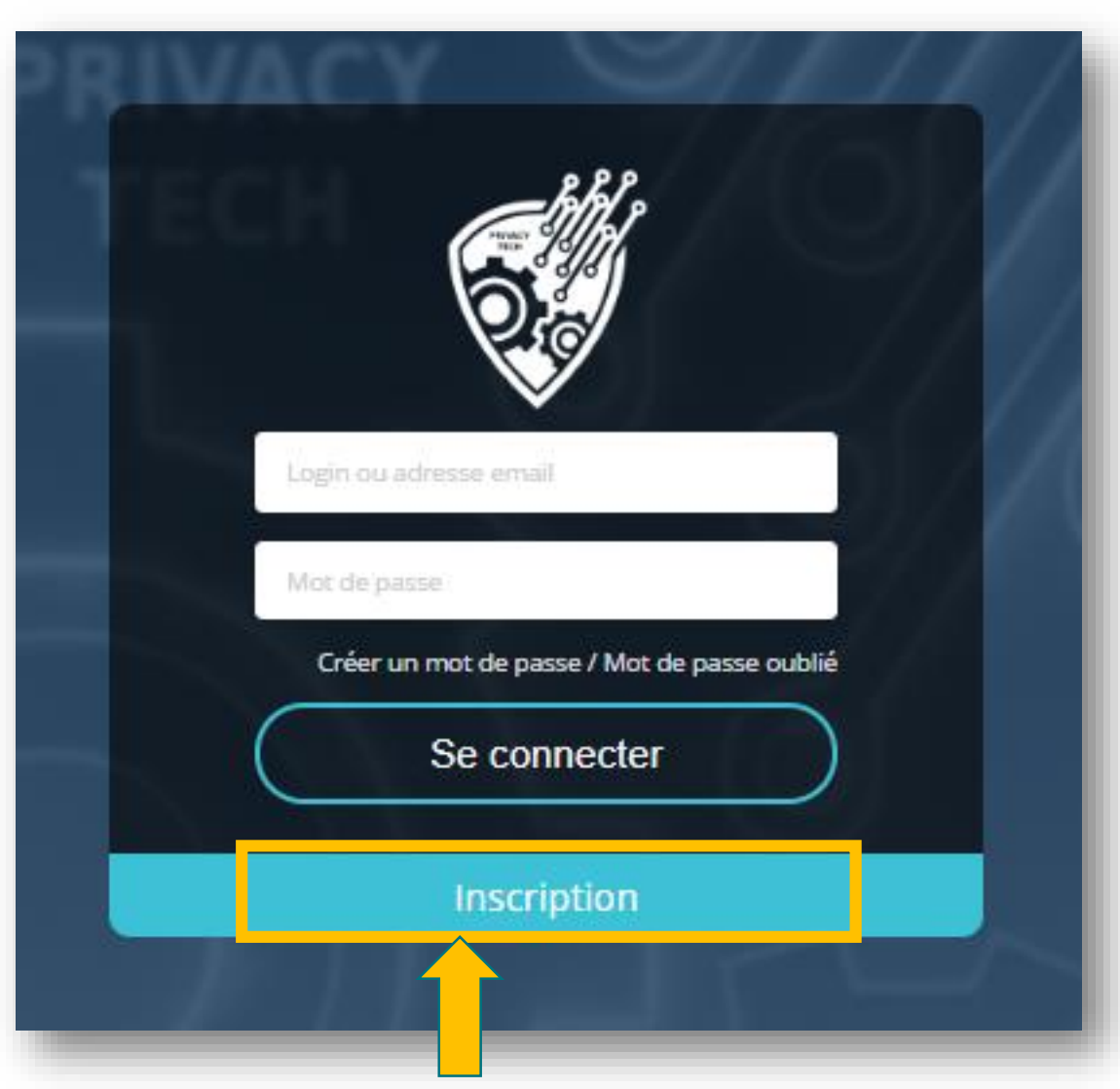

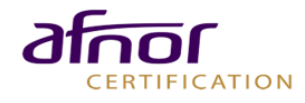

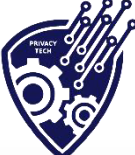

# Inscription

#### PAGE D'INSCRIPTION

- Remplissez les champs demandés et choisissez un mot de passe.
- > <u>Attention:</u> ne pas utiliser d'adresse e-mail alias pour le compte
- > Il faut affecter une entreprise à votre compte. Pour cela, recherchez votre entreprise en saisissant le nom dans la barre de recherche.
- Attention: il se peut que dans certains cas la page ne soit pas "responsive" et que le bas de la page n'apparaisse pas. <u>Il faudra</u> alors dézoomer pour le faire apparaître.

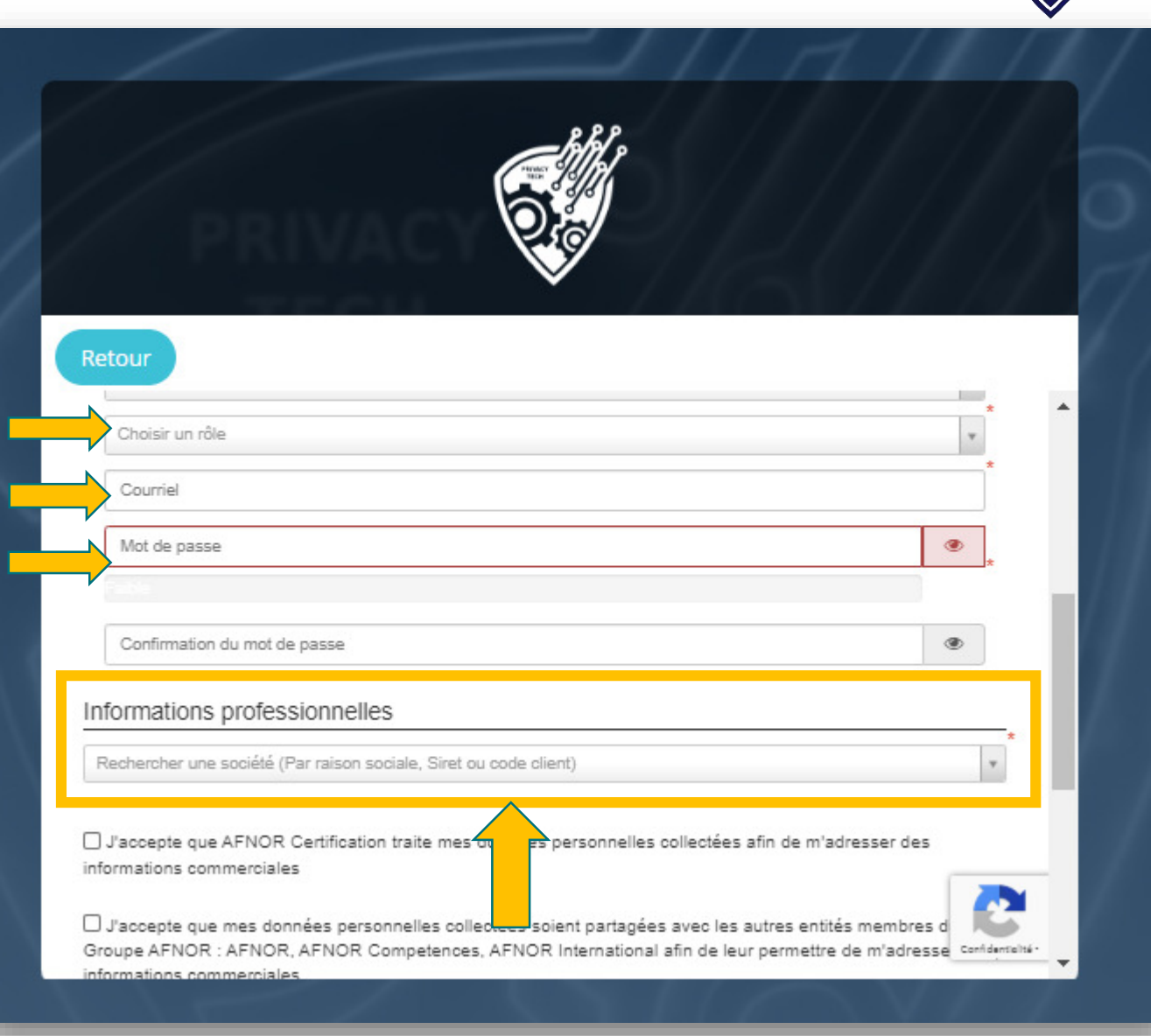

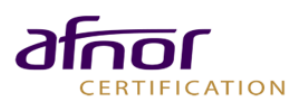

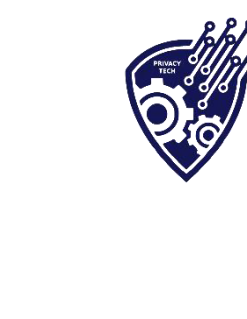

#### **Inscription** PAGE D'INSCRIPTION

| Société <sup>*</sup>                                                                   |               |
|----------------------------------------------------------------------------------------|---------------|
| Rechercher une société (Par raison sociale, Siret ou code client)                      | *             |
| ferrt                                                                                  | Q,            |
| Aucun résultat trouvé Ajouter votre société                                            |               |
| J'accepte que mes données personnelles collectées Vent partagées avec les autres entit | és membres du |

- Si votre entreprise ne figure pas dans les résultats de la barre de recherche, cliquez sur «Ajoutez votre société » :
- > Il faut alors remplir tous les champs demandés relatifs à votre entreprise.

| Informations professionnelles |      |
|-------------------------------|------|
|                               | Алли |
| Raison Sociale                |      |
| Raison Sociale                |      |
| Adresse *                     |      |
| Adresse                       |      |
| Complément d'adresse          |      |
| Complément d'adresse          |      |
| Boîte postale                 |      |
| Boîte postale                 |      |
| Pays *                        |      |
|                               |      |
| Code postal / Ville           |      |
| Code Postal                   |      |
| Ville                         |      |
| N° TVA intraco 🛆              |      |
| N° TVA intraco                |      |
| SIRET                         |      |
| SIRET                         |      |
| Téléphone / Fax               |      |
| Téléphone                     |      |
| FAX                           |      |
| Code NAF                      | 2    |

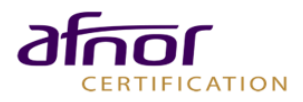

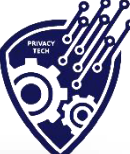

#### **Inscription** PAGE D'INSCRIPTION

- Pour poursuivre votre inscription, cochez les cases et cliquez sur le bouton « Enregistrer votre inscription ».
- Attention: il se peut que dans certains cas la page ne soit pas "responsive" et que le bas de la page n'apparaisse pas. <u>Il faudra alors dézoomer pour le faire apparaître.</u>

| XXXXXXXXXXXXXX                                                                                                    |                                                                                                    |
|----------------------------------------------------------------------------------------------------|----------------------------------------------------------------------------------------------------|
| Téléphone / Fax                                                                                                    |                                                                                                    |
| 0123456789                                                                                                    |                                                                                                    |
| 0123456789                                                                                                    |                                                                                                    |
| Code NAF                                                                                                    |                                                                                                    |
| 4851Z - Commerce de g                                                                                                    | ros (commerce interentreprises) d'ordinateurs, d'équipements informatiques périphérique                                                                                                    |
| Effectifs                                                                                                    |                                                                                                    |
|                                                                                                    |                                                                                                    |
| 200 à 249 salariés U J'accepte que AFNOI commerciales U J'accepte que mes do                                                                                                    | R traite mes données personnelles collectées afin de m'adresser des informations<br>onnées personnelles collectées soient partagées avec les autres entités membres d                                                                                                    |
| 200 à 249 salariés<br>J'accepte que AFNOI<br>commerciales<br>J'accepte que mes de<br>Groupe AFNOR AFNOR<br>de leur permettre de m'a<br>Le traitement des donné<br>le cas échéant à l'envoi                                                                                    | R traite mes données personnelles collectées afin de m'adresser des informations<br>onnées personnelles collectées soient partagées avec les autres entités membres d<br>R Certification, AFNOR Competences, AFNOR Developpement, AFNOR Internations<br>adresser des informations commerciales<br>es à caractère personnel est nécessaire à l'examen de votre demande, faite à AFN<br>d'informations commerciales.                                                                                                    |
| 200 à 249 salariés  J'accepte que AFNOR commerciales  J'accepte que mes de Groupe AFNOR AFNOR de leur permettre de m's Le traitement des donné le cas échéant à l'envoi  Conformément à la régle d'effacement, de retrait e concernant vos données figurent dans la charte re | R traite mes données personnelles collectées afin de m'adresser des informations<br>onnées personnelles collectées soient partagées avec les autres entités membres d<br>R Certification, AFNOR Competences, AFNOR Developpement, AFNOR Internation<br>adresser des informations commerciales<br>tes à caractère personnel est nécessaire à l'examen de votre demande, faite à AFN<br>d'informations commerciales.<br>ementation européenne en vigueur, vous disposez de droits d'accès, de rectification<br>de consentement, de limitation de traitement, d'opposition au traitement et de portal<br>s. Toutes les informations détaillées sur l'usage de vos données et l'error pe de vos<br>elative à la protection des données à caractère personnel et à la vie parte |

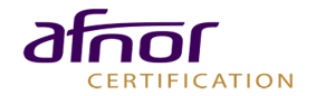

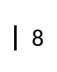

#### Inscription PAGE D'INSCRIPTION

- Un courriel de confirmation vous est automatiquement envoyé.
- Rendez vous sur votre boite de réception (à l'adresse mail saisie lors de l'inscription).
- Il faut cliquer sur le lien affiché dans le mail pour confirmer votre inscription.

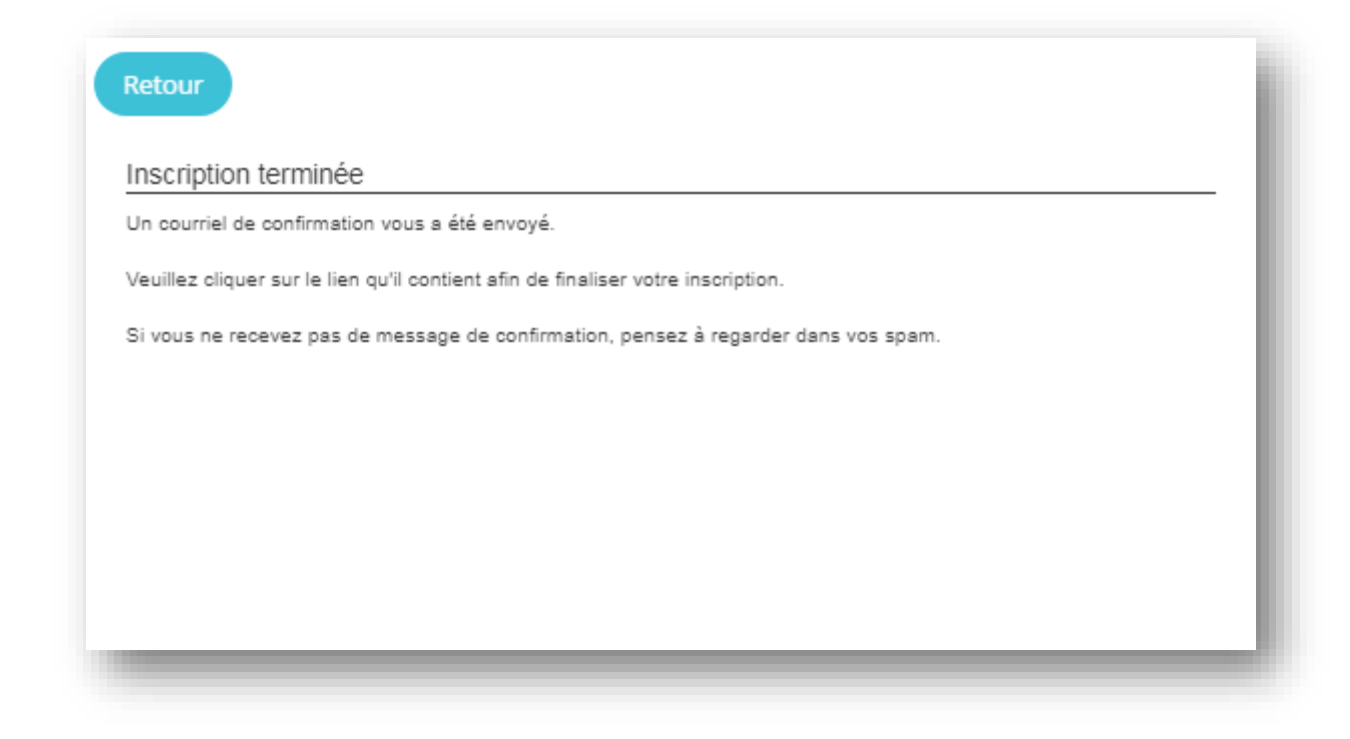

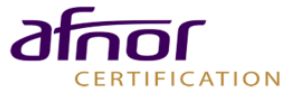

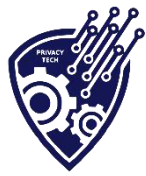

#### Connexion S'IDENTIFIER

- Vous êtes alors redirigé sur la page d'accueil de la plateforme d'évaluation du Label Privacy Tech.
- Saisissez votre adresse mail et le mot de passe choisi lors de l'inscription.
- Si vous avez oublié votre mot de passe, cliquez sur « Créer un mot de passe / Mot de passe ».

| RIV | ACY SILL                                                    | 1 |
|-----|-------------------------------------------------------------|---|
|     | O. C.                                                       |   |
|     | Login ou adresse email                                      | A |
|     | Mot de passe<br>Créer un mot de passe / Mot de passe oublié |   |
|     | Se connecter                                                |   |
|     |                                                             |   |

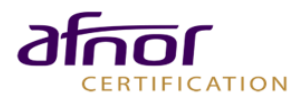

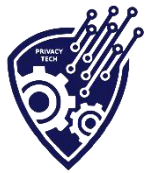

### Connexion MOT DE PASSE OUBLIÉ

| res et de symboles, qui n'a aucun<br>ra à mesurer le niveau de sécurité   | n optant pour une combinaison unique de lettres, de<br>rapport avec votre vie privée. Un indicateur vous<br>de votre mot de passe. |  |
|---------------------------------------------------------------------------|----------------------------------------------------------------------------------------------------|--|
| ouveau mot de passe (7 à 30<br>caractères)                                | Mot de passe                                                                                                    |  |
| Confirmation du mot de passe Confirmation du mot de passe                 |                                                                                                    |  |
| ouveau mot de passe (7 à 30<br>caractères)<br>onfirmation du mot de passe | Mot de passe Confirmation du mot de passe Réinitialiser le mot de pas                                                              |  |

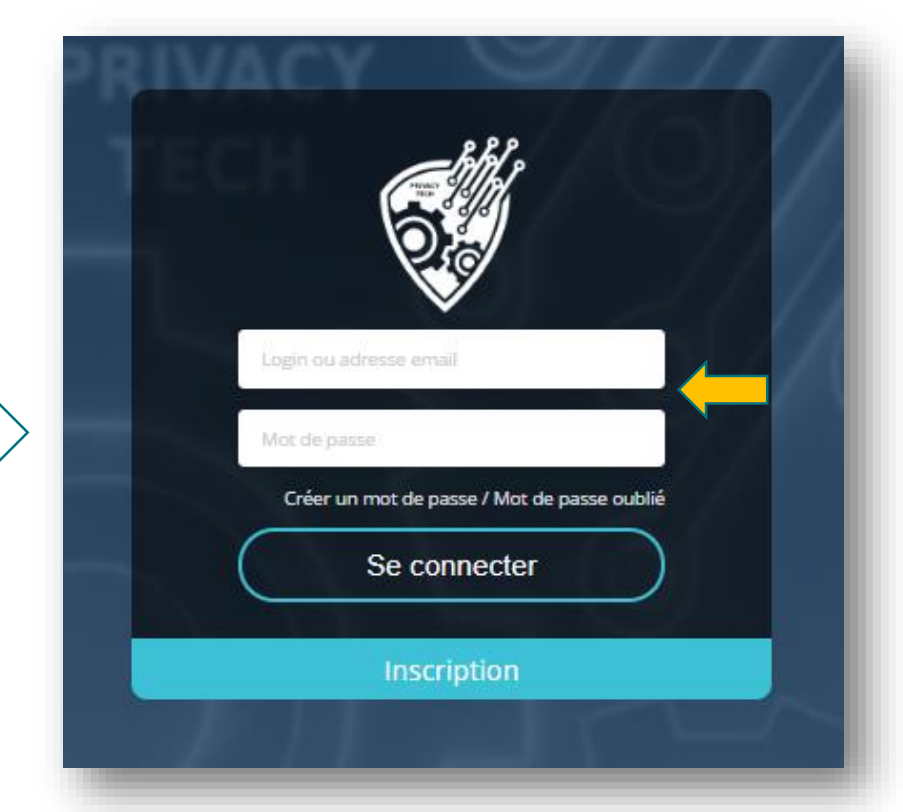

- Vous êtes alors redirigé vers la page de réinitialisation de mot de passe. Saisissez votre nouveau mot de passe dans les 2 champs et cliquez sur le bouton « Réinitialiser le mot de passe ».
- > Saisissez votre adresse mail et le mot de passe choisi lors de l'inscription.
- > Cliquez sur « **Se connecter** ».

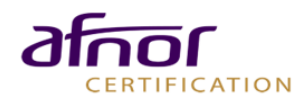

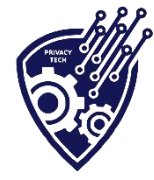

### **Connexion** SE CONNECTER

- Saisissez votre adresse mail et le mot de passe choisi lors de l'inscription.
- > Cliquez sur « **Se connecter** ».

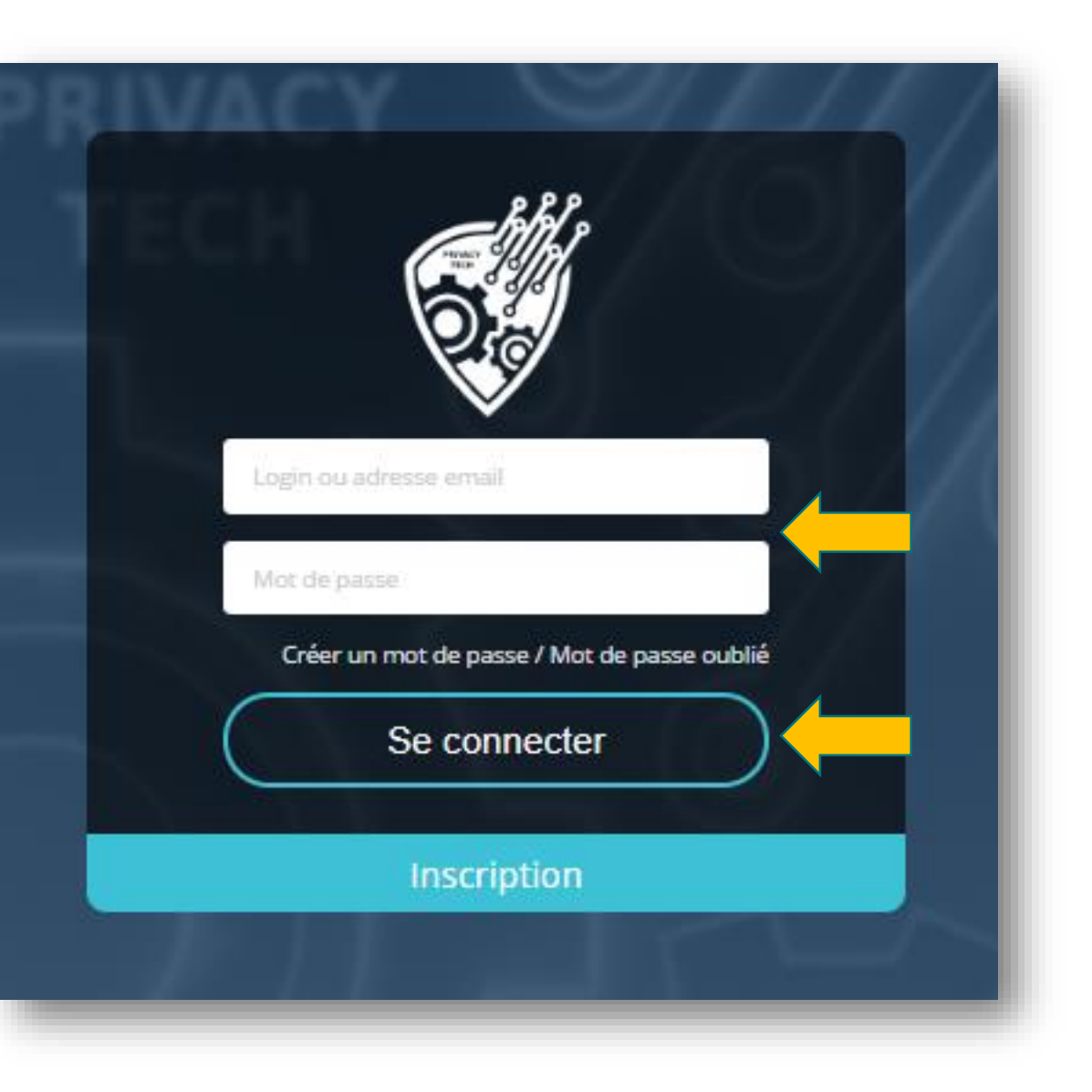

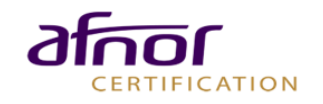

# Rejoindre une mission

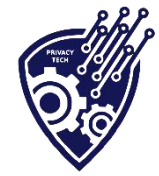

#### Vous êtes maintenant connecté à votre espace sur la plateforme d'évaluation du label.

**TABLEAU DE BORD** 

 Pour participer à une nouvelle campagne d'évaluations, cliquez sur le bouton « Rejoindre une mission ».

Rejoindre une mission

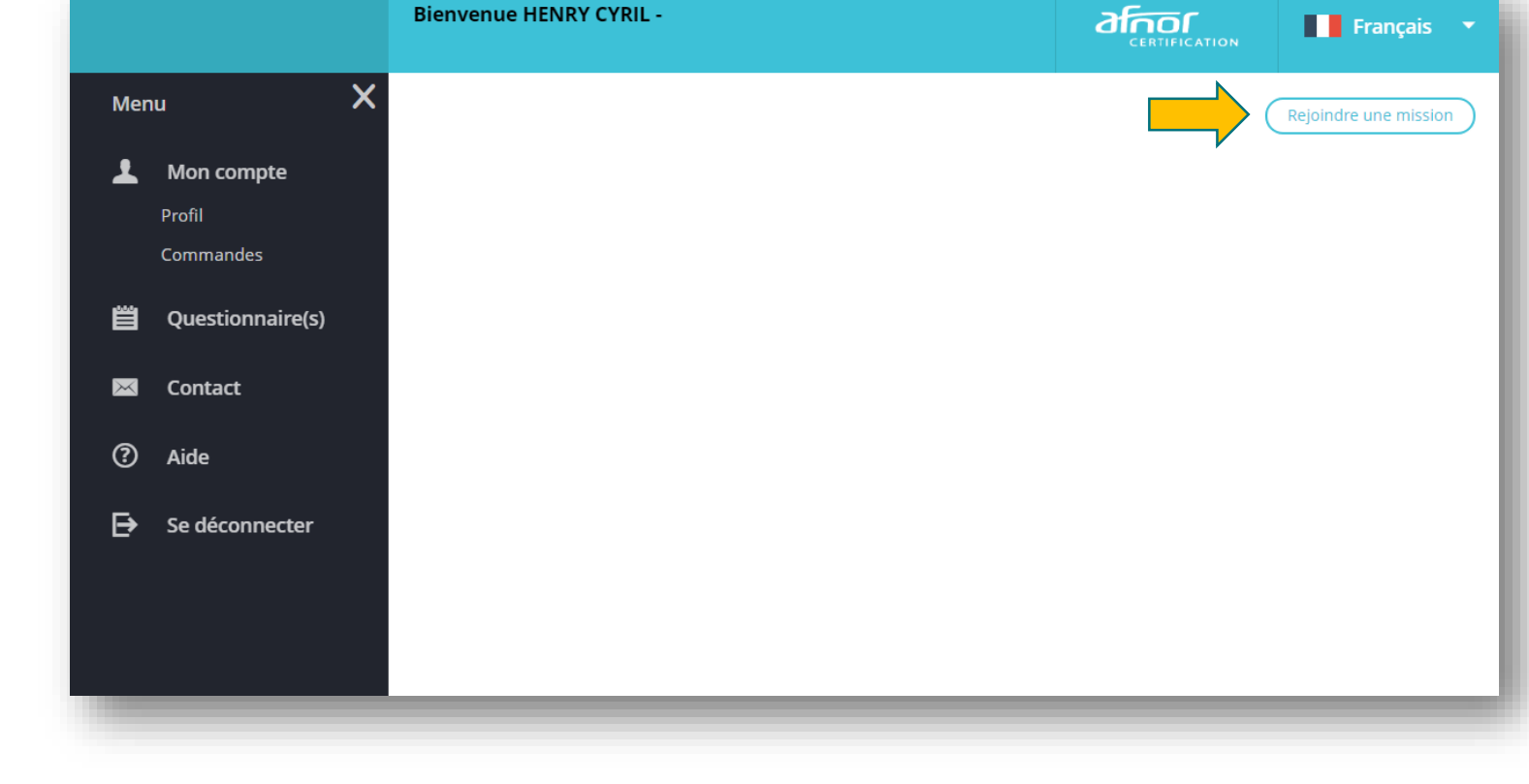

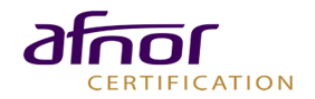

# Rejoindre une mission

#### Pour accéder à votre questionnaire:

Vous souhaitez commencer une évaluation selon les exigences du label Privacy Tech:

- Cliquer sur le champ Produits AFNOR Certification.
- Une liste déroulante s'affiche sur laquelle se trouve le Label Privacy Tech.
   Sélectionnez votre questionnaire.

Après avoir sélectionné le label Privacy Tech, cliquez sur le bouton « **Rejoindre** ».

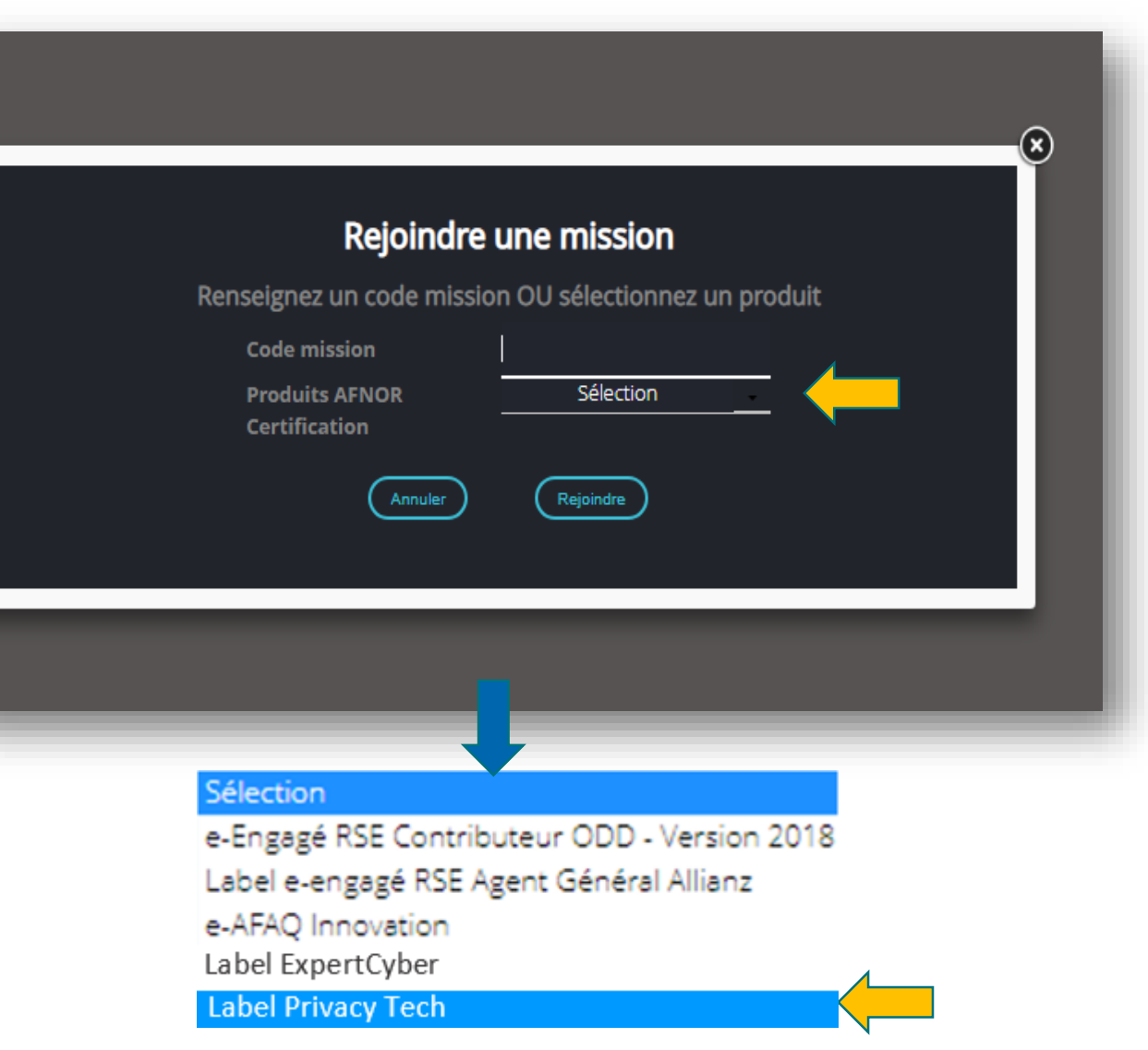

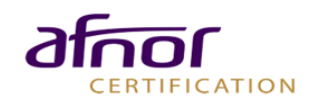

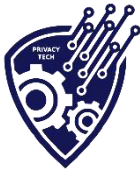

# Questionnaire

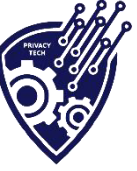

 Une évaluation sous forme de questionnaire est disponible dans la partie Questionnaire de votre espace.

#### Pour y répondre, cliquez sur « Commencer ».

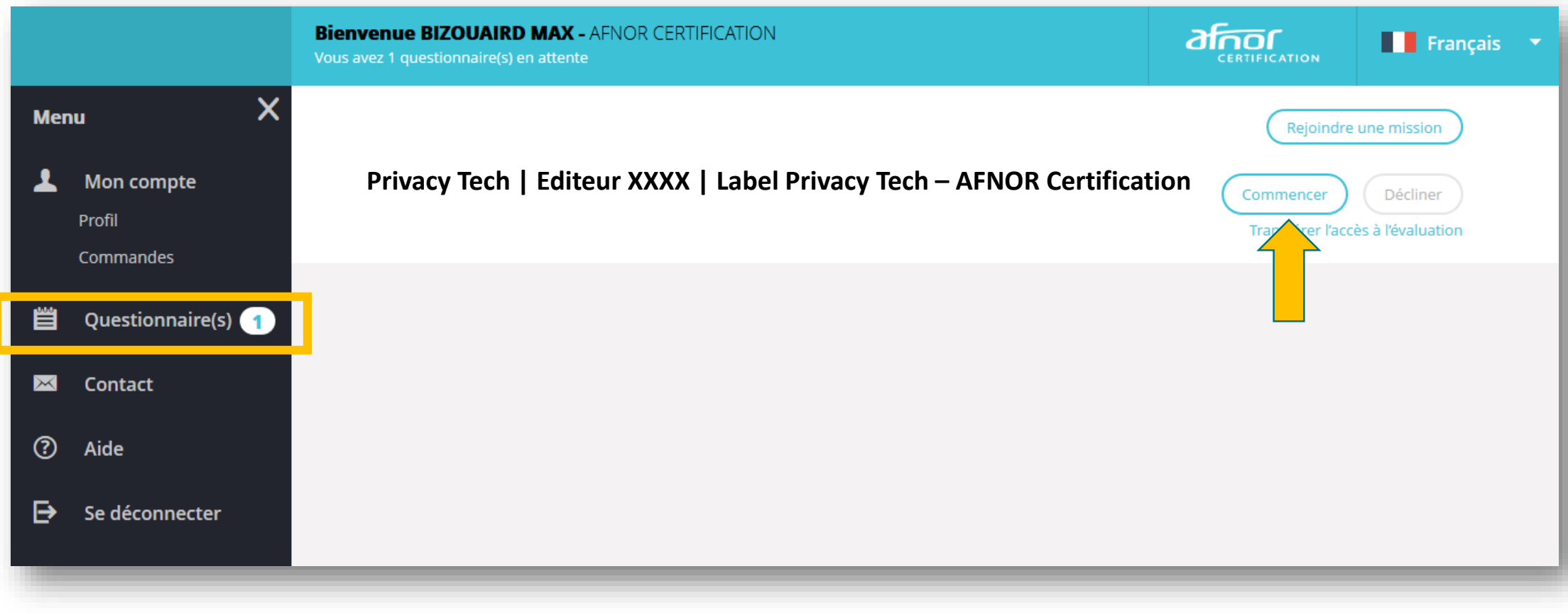

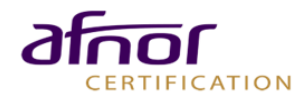

## Questionnaire INFORMATIONS GÉNÉRALES

- Sélectionnez votre secteur d'activité, votre pays et votre type d'effectif
- Cochez la case « commencer » et cliquez sur la flèche en bas à droite pour débuter l'évaluation.

#### Informations générales Sélectionnez votre secteur d'activité : Programmation, conseil et autres activités informatiques Pays: France Effectif : Moins de 10 salariés L'ensemble des documents de preuve sera à déposer une fois votre questionnaire complété. Les documents de preuves proposés pour chaque niveau de réponse, le sont à titre d'exemple, ce sont les documents les plus courants permettant de justifier votre réponse. Néanmoins, vous pourrez déposer le ou les document(s) de votre choix pour illustrer votre réponse. Commencer

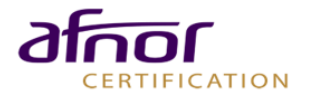

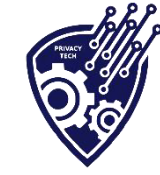

## 

## Questionnaire INFORMATIONS GÉNÉRALES

- Sélectionnez la catégorie de votre solution logicielle
- Notez le nom et la version en vigueur de votre solution logicielle
- Cochez la case
   « commencer » et cliquez
   sur la flèche en bas à droite
   pour continuer l'évaluation.

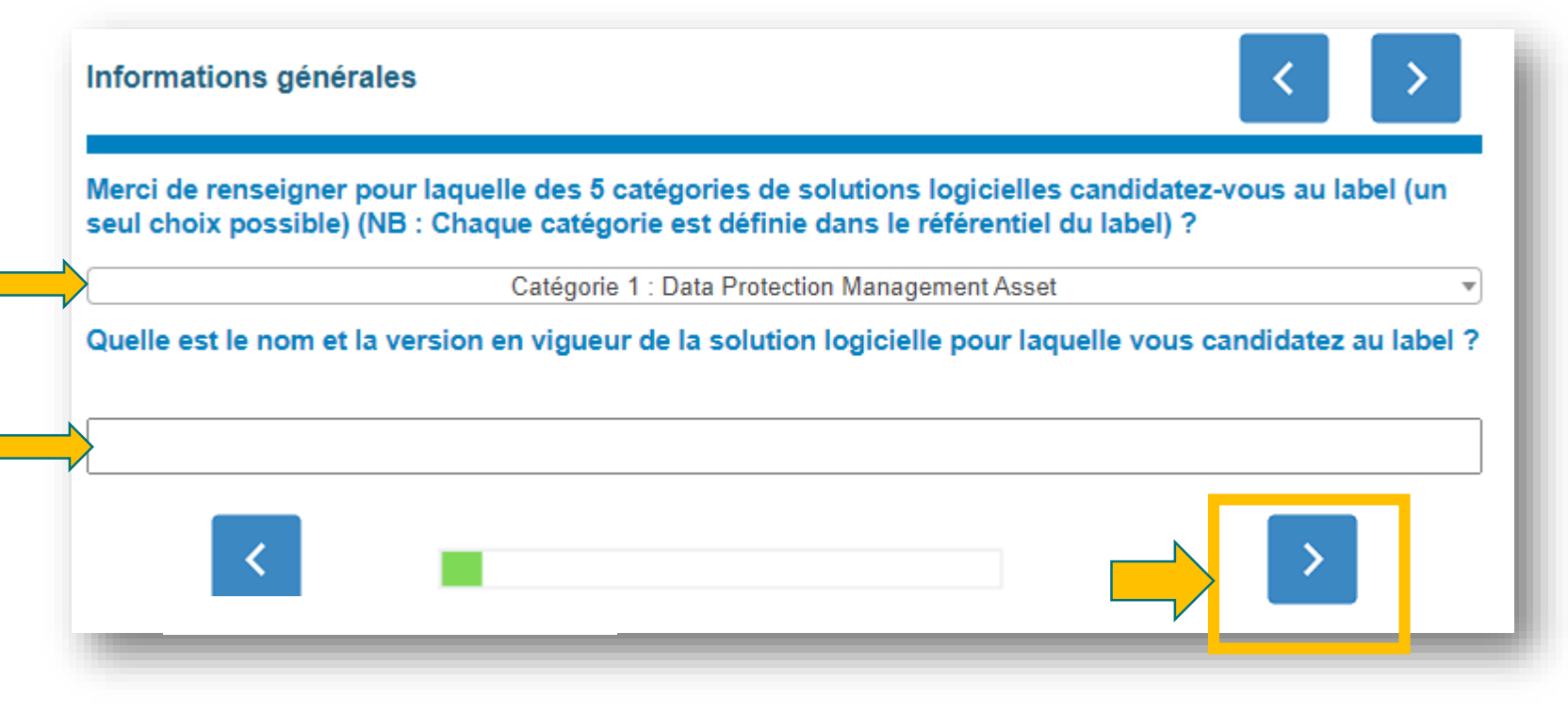

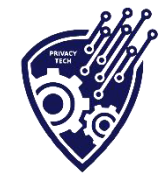

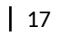

## **Questionnaire** AUTO-ÉVALUATION SUR CHAQUE EXIGENCE APPLICABLE Thème 1 : Exigences liées à l'organisme

- Autoévaluez-vous sur votre respect de chaque exigence
- Préparez et rassemblez les modes de preuves qui vous sont précisés et que vous devrez uploader dans la plateforme plus tard
- Ajoutez des commentaires au besoin pour guider l'auditeur qui vous évaluera et analysera vos documents
- Cliquez sur la flèche en haut à droite pour continuer l'évaluation.

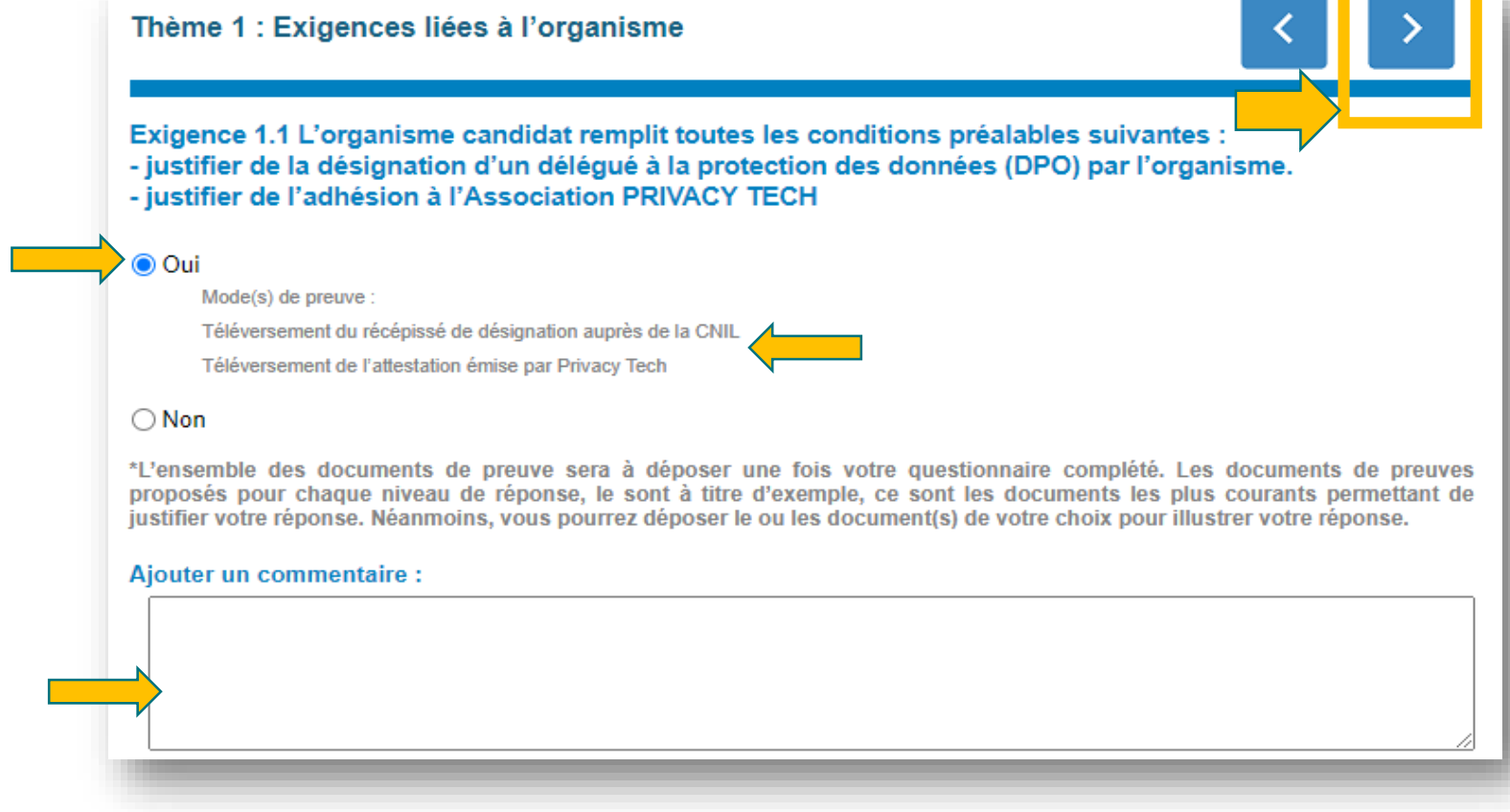

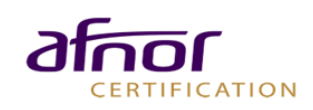

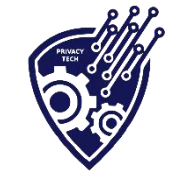

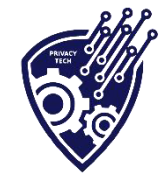

#### **Questionnaire** ACCEPTATION DES CONDITIONS PARTICULIÈRES

## **Cochez la case** afin d'indiquer que:

- vous avez lu et que vous acceptez les Conditions Particulières du label
- Vous validez votre autoévaluation et vous souhaitez accéder à l'espace de téléversement documentaire

Cliquez sur **la flèche en bas à droite** pour passer à la suite de l'évaluation. Vous pouvez désormais valider vos réponses. L'accès au téléchargement des modes de preuve se déroulera après cette étape.

#### Je valide mes réponses et accepte les <u>Conditions Particulières du Label PRIVACYTECH</u>

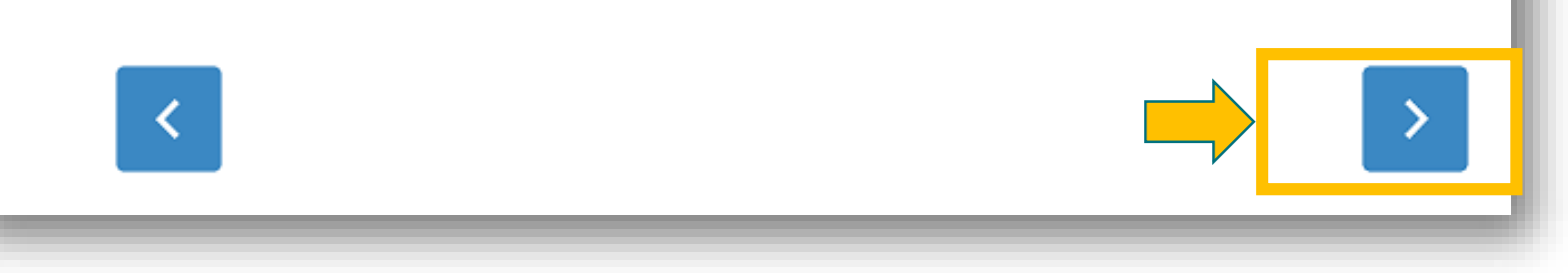

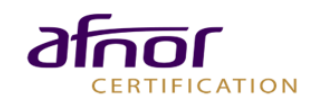

#### **Documents de preuve** TÉLÉVERSEZ VOS DOCUMENTS

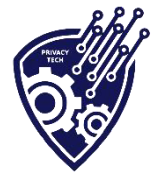

Pour chaque exigence du label, téléversez le document attestant que vous la respecter en cliquant sur le bouton « Parcourir ». Si vous souhaitez téléverser plusieurs documents à la fois, merci de téléverser un fichier .zip regroupant les différents documents.

| Documents à déposer :                                                    |           |                 |
|--------------------------------------------------------------------------|-----------|-----------------|
| Exigence 1.1 Téléversement du récépissé de désignation auprès de la CNIL | Parcourir | un document ×   |
| Exigence 1.1 Téléversement de l'attestation émise par Privacy Tech       | voti      | re document ici |
|                                                                          | Parcourir | Parcourir       |
| Exigence 2.1 Téléversement de la politique/document de règles internes   |           |                 |

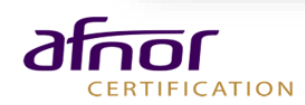

#### **Documents de preuve** TÉLÉVERSEZ VOS DOCUMENTS

Vous pouvez garder **confidentiels** vos

documents vis-à-vis du Comité de labellisation.

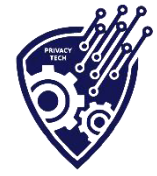

Cliquez sur le bouton « **Fermer la fenêtre** » pour déposer le document.

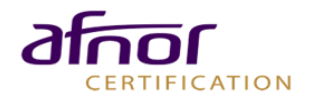

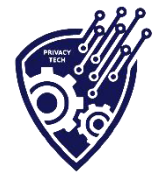

## Documents de preuve

#### TERMINER LE TÉLÉVERSEMENT

**Trois options** en bas de page vous permettent de piloter la fin de votre évaluation.

| Modifier mes réponses Sauvegarder Termine                                                                                        | Ð   |
|----------------------------------------------------------------------------------------------------|-----|
| Modifier : Vous souhaitez revenir sur vos réponses                                                                               |     |
| Sauvegarder : Vous souhaitez sauvegarder vos réponses et revenir sur l'évaluation plus tard                                      |     |
| <u>Terminer</u> : Vous souhaitez terminer le téléversement des documents et vous souhaitez les faire contrôler<br>un évaluateur. | oar |

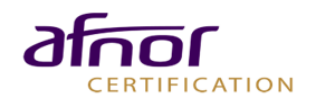

# Récapitulatif du questionnaire

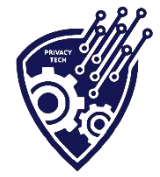

Vous pouvez consulter le rapport et modifier vos réponses au questionnaire depuis votre espace personnel sur la plateforme.

Pour ce faire, cliquez sur le bouton « Modifier ».

Les réponses et documents sont modifiables tant qu'un contrôle par un évaluateur n'a pas été commandé.

Pendant le contrôle, si l'évaluateur souhaite avoir des précisions, vous recevrez une demande d'information complémentaire par mail.

| Bienvenue HENRY CYRIL- FORTE INDUSTRIES  |                       |
|------------------------------------------|-----------------------|
| <                                        | Rejoindre une mission |
| Terminés                                 |                       |
| Label Privacy Tech – AFNOR Certification | Résultats             |

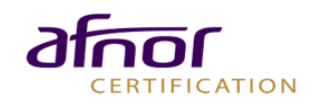

# Paiement

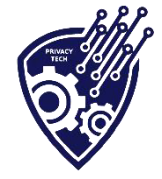

#### COMMANDER LE CONTRÔLE

Une fois le téléversement terminé, afin de lancer le contrôle de votre réponse, un module de paiement est disponible sous le bouton « **Commander** ».

|                   |                      | Bienvenue BIZOUAIRD MAX - AFNOR CERTIFICATION |                                 |
|-------------------|----------------------|-----------------------------------------------|---------------------------------|
| Mer               | nu X                 |                                               | Rejoindre une mission           |
| 1                 | Mon compte<br>Profil | Terminés                                      |                                 |
|                   | Commandes            | Label Privacy Tech – AFNOR Certification      | Résultats                       |
| Ë                 | Questionnaire(s)     |                                               | Commander<br>le contrôle        |
| $\mathbf{\times}$ | Contact              | Privacy Tech Editeur XXXX 22/01/2020          | 100/100 <b>Modifier</b>         |
| ?                 | Aide                 |                                               | Liste des<br>modes de<br>preuve |
| ₽                 | Se déconnecter       |                                               |                                 |

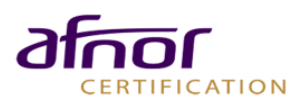

## Paiement COMMANDER LE CONTRÔLE

-Jefel . afrior **Bienvenue BIZOUAIRD MAX - AFNOR CERTIFICATION** Français X **Votre panier** Quantité Ouestionnaire **Prix Unitaire** TVA Prix total Supprimer Privacy Tech Editeur XXXX 20,00 3000 1 2500 Etape suivante afnor Français

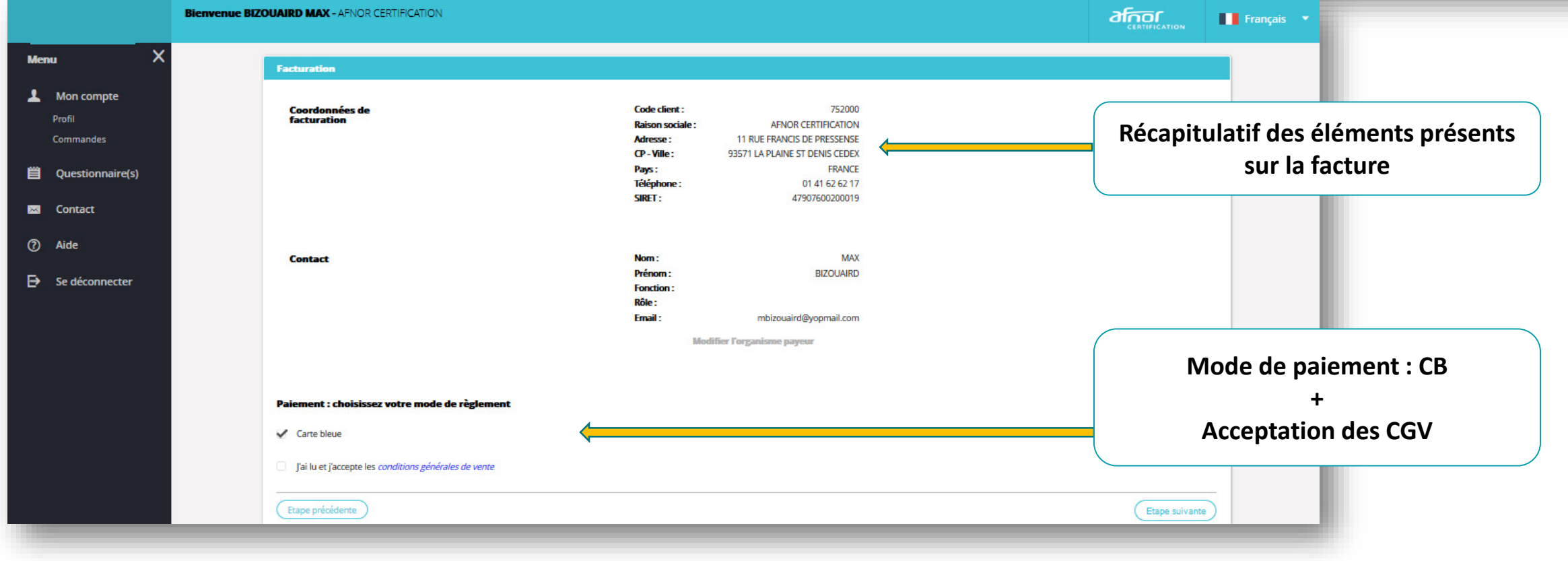

pte

inaire(s)

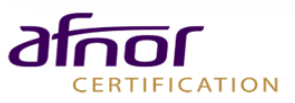

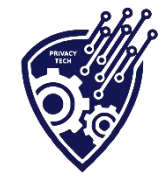

# Paiement

#### COMMANDER LE CONTRÔLE

 ✓ Une fois le paiement (CB) effectué, la facture sera hébergée sous l'onglet « Commandes » de votre compte personnel sur la plateforme.

|                  | Bienvenue BIZOUAIRD MAX - AFNOR CERTIFICATION    |                          | Français 🔹 |
|------------------|--------------------------------------------------|--------------------------|------------|
| Menu X           |                                                  | Rejoindre une missi      | on         |
| Mon compte       | Terminés                                         |                          |            |
| Commandes        | Label Privacy Tech – AFNOR Certification         | sultats                  |            |
| Questionnaire(s) |                                                  | Commander<br>le contrôle | 2          |
| Contact          | Privacy Tech Editeur XXXX Terminé 22/01/2020 100 | D/100 Modifier           | <u> </u>   |
| ⑦ Aide           |                                                  | modes de preuve          |            |
| Se déconnecter   |                                                  |                          |            |
|                  |                                                  |                          |            |

Le contrôle de vos documents sera réalisé par un évaluateur qualifié

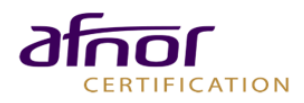

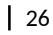

## Rapport de synthèse et attestation SYNTHÈSE DE L'ÉVALUATION

Suite à l'évaluation par l'auditeur, un rapport de synthèse sera émis et disponible sur la plateforme.

Contenu du rapport:

ERTIFICATION

- Constats de l'évaluateur concernant le respect ou non de chaque exigence
- Commentaires de l'évaluateur

En cas de réussite à l'évaluation, une attestation de labellisation vous sera envoyée.

Rapport de synthèse – Label Privacy Tech Référentiel version 1.0 Solution logicielle évaluée : Ma solution 2.4

#### 1 - Informations

Nom et la version en vigueur de la solution logicielle : Ma solution 2.4 Catégorie de solutions logicielles candidatéé : Catégorie 4 : Personal Data Management Organisme propriétaire de la solution : Fournisseur C Secteur d'activité : Activités administratives et autres activités de soutien aux entreprises

#### 2 - Notes globales contrôlées

#### 89/100

Note auto déclarée : 100/100

3 - Notes obtenues par question

| Thèmes                            | Questions    | Notes (/100) | Notes Contrôlées (/100) |
|-----------------------------------|--------------|--------------|-------------------------|
|                                   | Exigence 1.1 | 100          | 100                     |
|                                   | Exigence 2.1 | 100          | 100                     |
|                                   | Exigence 2.2 | 100          | 100                     |
| 1 : Exigences nees a Forganisme   | Exigence 2.3 | 100          | 100                     |
|                                   | Exigence 2.6 | 100          | 100                     |
|                                   | Exigence 2.8 | 100          | 100                     |
|                                   | Exigence 3.2 | 100          | 100                     |
| 2 : Exigences liées à la solution | Exigence 3.5 | 100          | 100                     |
|                                   | Exigence 3.7 | 100          | 0                       |

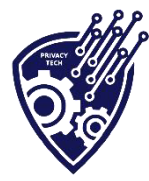